## LOGINEO NRW Dashboard für alle anpassen: Listenansicht

Wählen Sie unter Website-Administration den Reiter "Darstellung" und darunter "Darstellung > Dashbaord für alle einstellen".

Darstellung > Dashboard für alle anpassen

2 St

Stellen Sie nun im Dropdownmenü von Kachel auf Liste um.

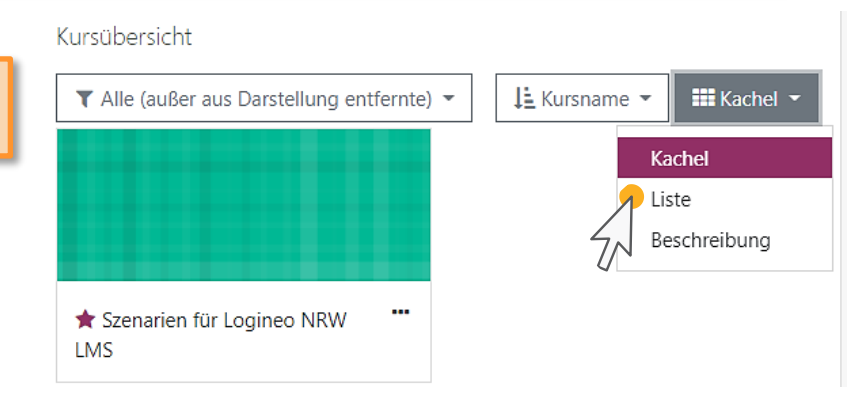

2 Um die Änderungen für alle aktuellen und zukünftigen Nutzer/innen als Standard zu definieren, klicken Sie bitte auf den Button "

Dashboard für alle Nutzer/innen übernehmen

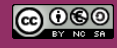

Beratung zur Administration von Logineo NRW LMS

Medienberatung im Regierungsbezirk Köln